東鉄工業株式会社 業務管理センター

## 支払通知書 WEB 確認サービスのご案内

この度、当社では、お取引様へのお支払いのご案内の迅速化を目的とし、これまで FAX にてお送りしていた支払通知書(紙)に代わり、インターネット上でお支払情報を確認・ダウンロードできるサービスをご提供させていただくこととなりました。

【概要】

ご利用月の第1営業日よりお取引先様にてインターネット上で、お支払情報を簡単にご確認いただけるサ ービスです。

【ご利用開始月】

2020 年 8 月分より ※◆原則毎月第 1 営業日午後よりインターネット上での確認が可能となります。

【お手続き】

お取引先様専用のログイン環境を発行する為、別紙『支払通知書 WEB サービスのご利用開始手順』をご参照の上、お手続きをお願いいたします。

なお、お手数をおかけしますが 2020 年 7 月末日までにご登録を完了していただくようご協力をお願いいたします。

【ご注意】

誠に勝手ではございますが、この度の支払通知書の電子化により、これまで実施しておりました、<u>紙での</u> 支払通知書の FAX 送信は、2020 年 9 月をもって終了させていただきます。

お取引先様には、大変お手数をお掛けいたしまして恐縮でございますが、ご理解とご協力をどうぞよろし くお願い申し上げます。

【お問合せ窓口】

〒160-8589 東京都新宿区信濃町 34番地 JR 信濃町ビル4階 東鉄工業株式会社 業務管理センター TEL:03-5369-7616 FAX:03-5369-7641 E-Mail:gyokan@totetsu-m.jp

## 支払通知書 WEB 確認サービスのご利用開始手順

【手順1】インターネットブラウザを起動し、以下の URL にアクセスした後、「ご登録はこちら」をクリック します。(ログイン ID とパスワードは入力しません)

[URL] <u>https://rbquince.eco-serv.jp/totetsu/</u>(こちらをクリックしてください)

| パスワード |  | ▶ パスワードを忘れた7 |
|-------|--|--------------|
|       |  |              |
|       |  |              |
|       |  |              |

【手順 2】下記のメールアドレス入力画面が表示されますので、ご登録されるお客様のメールアドレスを入 カし、「送信する」をクリックします。

※こちらで入力されたアドレスに、今後支払情報の新着通知メール等の各種通知メールが送信されます。 ※メールアドレスは初めに1件登録をしていただき、登録完了後に3件追加が可能です。

| STEP1<br>メールアドレスの登録                                                                              | <b>STEP2</b><br>利用規約の確認 | STEP3<br>お客様情報の登録 | STEP4<br>登録完了 |  |  |  |  |  |
|--------------------------------------------------------------------------------------------------|-------------------------|-------------------|---------------|--|--|--|--|--|
| 登録案内をメールでお送りいたします。メールアドレスを入力し、「送信する」ボタンを押してください。                                                 |                         |                   |               |  |  |  |  |  |
| メールアドレス                                                                                          |                         |                   |               |  |  |  |  |  |
| 本サービスからのメールは totetsu-webbill@rbquince.eco-serv.jp より送信されます。<br>このメールアドレスからのメールを受信できるように設定してください。 |                         |                   |               |  |  |  |  |  |
| 送信する                                                                                             |                         |                   |               |  |  |  |  |  |

【手順3】手順2で入力されたメールアドレス宛に届いた「【東鉄工業 WEB 帳票サービス】 仮登録通知メール」 を確認し、メールに記載されている本登録完了用 URL をクリックします。

【手順 4】「Web 帳票サービス」サイトにてご利用規約をご確認いただき、内容に同意の上、 「「利用規約」に同意します」にチェックをいれて「次へ」をクリックします。

| STEP1 STEP2 STEP3 STEP4   メールアドレスの登録 利用規約の確認 お客様情報の登録 登録完了                                                                                                   |   |
|----------------------------------------------------------------------------------------------------|---|
| 以下を確認の上、「次へ」ボタンを押してください。                                                                                                    |   |
| Web帳票サービス利用規約                                                                                                    | ~ |
| Web帳票サービス(以下、「本サービス」といいます。)を利用して東鉄工業株式会社(以下「当社」といいま<br>す。)より帳票を受領する者(以下「利用者」といいます。)は本利用規約を遵守するものとします。 なお、本<br>サービスをご利用いただいている場合は、本利用規約にご同意されたものと判断させていただきます。 |   |
| 第1条(サービス内容)<br>本サービスは利用者に限り利用することができます。本サービスにて、当社が発行する帳票情報の閲覧、データダ<br>ウンロード客を行うことができます。<br>当社は、利用者に対して、本サービスの提供をもって、書面での帳票送付に代えて取り扱うものとします。                  |   |
| 第2条(料金)<br>本サービスの利用料金は無料とします。ただし、本サービスにアクセスする際の通信費等は利用者の負担となりま<br>す。                                                                                         | ~ |
| (YD 187日 18年7月)                                                                                                    |   |
| ●利用規約<br>【「利用規約」に同意します。                                                                                                    |   |
| 次へ                                                                                                    |   |

【手順5】入力欄に以下の情報と任意のパスワードを入力した後、「登録」をクリックします。 ※画面上段が当社社名になっているかご確認ください。

- (1) 取引先コード:半角で6桁-3桁の取引先コードをご入力ください。 今後、取引先コードが御社のログイン ID となります。
- (2) 郵便番号:半角で3桁-4桁(ハイフンは有り)の郵便番号をご入力ください。 当社よりFAX送信している支払通知書に記載の郵便番号です。
- (3) パスワード:入力ルールをご参照の上、任意のパスワードをご入力ください。

## 🕜 東鉄工業株式会社

| STEP1<br>メールアドレスの登録  | STEP2 STEP3 STEP4   利用規約の確認 お客様情報の登録 登録完了                                                                                                    |                 |
|----------------------|----------------------------------------------------------------------------------------------------|-----------------|
| 以下の情報を入力し、「登録」       | ボタンを押してください。                                                                                                    |                 |
| お客様情報の入力             |                                                                                                    |                 |
| 取引先コード (必須)          | 半角6桁-3桁(例:00000-000)でお願いいたします                                                                                                    |                 |
| 支店・営業所等 郵便番号<br>(必須) | 半角3桁-4桁(例:000-0000)でお飾いいたします<br>ご登録が本社の場合は、本社の郵便番号をご入力ください                                                                                                    | ※ご登録が本社の場合は、    |
|                      |                                                                                                    | 本社の郵便番号をご入力ください |
| お客様情報の登録             |                                                                                                    |                 |
| パフロード (20番)          | (確認)                                                                                                    |                 |
|                      | / スワードの人力ルール<br>・半角支数・記号 & - 20文字<br>・英字(大)、英字(小)、数字、記号 のうち2種類以上を含む<br>利用可能な記号 <mark>! " # \$ % &amp; ' ( ) * + , / : ; &lt; = &gt; ? @ [ ¥ ] ^ _ ` {   }</mark> |                 |
| 登録                   |                                                                                                    |                 |

【手順 6】「【東鉄工業 WEB 帳票サービス】アカウント開設完了のお知らせ」のメールが届きましたら、WEB 帳 票サービスのご登録は完了です。メールに記載されている東鉄工業 WEB 帳票サービス URL をクリックし、ログ イン ID とパスワードを入力し、ログインできるかご確認をお願いいたします。

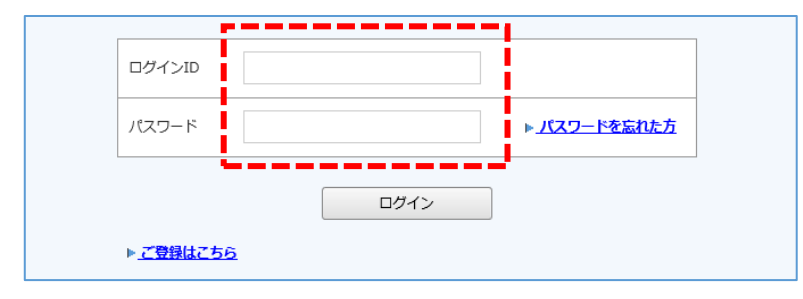